PROCESSUS POUR LA CREATION DE COMPTE D'UN ETABLISSEMENT

Voici le processus de la création de compte établissement, et complétude de la fiche de cet établissement.

### ETAPE 1 – JE SUIS UN ETABLISSEMENT / COMMENT ACCEDER AU FORMULAIRE DE CREATION DE COMPTE ?

Se connecter à l'extranet Activité Partielle sur https://activitepartielle.emploi.gouv.fr/APARTS/

| tituri - Egulia - Francis<br>République Française                                                                                 | Activité Partielle                                                                                                    |
|----------------------------------------------------------------------------------------------------|----------------------------------------------------------------------------------------------------|
| <b>Particular State State</b><br><b>BESOIN D'AIDE ?</b><br>Consulter notre base documentaire<br>au contactez le support technique | <section-header>         Mone specific connexion       Mone specific personnel         More specific connexion       Itilisateur :         More specific connexion       Itilisateur :         More specific connexion       Itilisateur :         More specific connexion       Itilisateur :         More specific connexion       Itilisateur :         More specific connexion       Itilisateur :         More specific connexion       Itilisateur :         More specific connexion       Itilisateur :         More specific connexion       Itilisateur :         More specific connexion       Itilisateur :         More specific connexion       Itilisateur :         More specific connexion       Itilisateur :         More specific connexion       Itilisateur :         More specific connexion       Itilisateur :         Itilisateur :       Itilisateur :         Itilisateur :       Itilisateur :         Itilisateur :       Itilisateur :         Itilisateur :       Itilisateur :         Itilisateur :       Itilisateur :         Itilisateur :       Itilisateur :         Itilisateur :       Itilisateur :         Itilisateur :       Itilisateur :         Itilisateur :       Itilisateur :         Itilis</section-header> |
| Pour accéder a<br>Partielle, je cliqu                                                                                             | u formulaire de création de compte au service dématérialisé d'Activité<br>CRÉER MON ESPACE CC                                                                                                    |
|                                                                                                    | Veuillez indiquer votre numéro de Siret                                                                                                    |
| Veuillez saisir<br>compte :                                                                                                    | le numéro de Siret de l'établissement pour lequel vous demandez une création de                                                                                                    |
|                                                                                                    | N° de Siret* :                                                                                                    |
| Contrôle de s                                                                                                    | écurité :                                                                                                    |
|                                                                                                    | Recopier le code ci-contre* :                                                                                                    |

J'accepte les conditions générales d'utilisation \*

c

R

784pnnez

ANNULER

- 2 Je renseigne le numéro de SIRET de l'établissement pour lequel je souhaite créer le compte Activité Partielle.
- (3) Je recopie le code de sécurité.
- (4) J'accepte les <u>Conditions générales d'utilisation</u> en cochant la case **"Accepter les conditions générales d'utilisation"** (CGU).
- (5) Je clique sur le bouton VALIDER qui est devenu actif.

|                                | Veuillez indiquer votre numéro de Siret                                     |    |
|--------------------------------|-----------------------------------------------------------------------------|----|
| Veuillez saisir le<br>compte : | numéro de Siret de l'établissement pour lequel vous demandez une création ( | de |
|                                | N° de Siret* : 00578096000042                                               |    |
| Contrôle de sécu               | rité :                                                                      |    |
|                                | Recopier le code ci-contre* :                                               | _  |
| J'accepte les co               | nditions générales d'utilisation •                                          |    |
| VALIDER                        | ANNUL                                                                       | ER |

### Une fois Validé je peux faire ma **demande de création de compte au service dématérialisé d'Activité Partielle**.

Il s'agit de la **création du compte de mon établissement et du 1er utilisateur**. Ce 1er utilisateur est la personne qui sera inscrite dans la partie "Compte principal utilisateur (Personne à contacter)" de la fiche établissement et dont le nom, prénom et adresse mail ne seront plus modifiables. Il sera cependant possible de changer de personne réfèrent ultérieurement, dans la Fiche établissement.

Si votre établissement a déjà été créé, les demandes d'ajout d'autres utilisateurs seront effectuées par le 1er utilisateur.

Un utilisateur peut créer un même compte sur plusieurs établissements (200 maximum) en effectuant la même procédure que pour l'établissement principal et en utilisant le même courriel.

### > ETAPE 2 FAIRE MA DEMANDE DE CREATION DE COMPTE ?

- Dans le formulaire de demande de « Création de compte d'accès à l'extranet Activité Partielle », je renseigne les informations obligatoires suivantes :
  - Dénomination de l'établissement
  - Libellé de voie, code postal, ville

- Double saisie de l'adresse mail de l'établissement afin d'éviter toute erreur de frappe, téléphone fixe de l'établissement.
- Nom, prénom, Double saisie de l'adresse mail de la personne à contacter (afin d'éviter toute erreur de frappe qui conduirait à la création d'un compte erroné et la non réception des mails de notification), téléphone fixe de la personne à contacter.
- CREATION DE COMPTE D'ACCES À L'EXTRANET ACTIVITE PARTIELLE Information établissement Dénomination de l'établissement\* : N° de Siret : 13000637200010 Numéro de voie : -Extention de voie • Type de voie : • Libellé de la voie\* : Complément d'adresse : 3 Code postal\* : Ville\* veuillez saisir un code postal • Téléphone fixe\* Courriel établissement\* : Fax : Confirmer courriel établissement\* Compte utilisateur à créer Nom\*: Prénom\* Téléphone\* : Courriel\* : 0 Confirmer courriel\* 0 0 Question secrète\* 0 Réponse\* : Recopier le code ci-contre\* : zed4dpeu ANNULER
- Question secrète et sa réponse

Rubrique « Compte Utilisateur à créer » de cet écran : La personne à contacter est l'utilisateur destinataire de tous les échanges liés à l'activité partielle (notifications d'instruction, d'invalidation, de la décision de l'UD, ...). Si vous renseignez une adresse mail incorrecte, il vous sera impossible de recevoir ces informations.

Si je suis un expert-comptable, et que je gère plusieurs établissements, je dois renseigner le compte utilisateur à créer le même nom, prénom et adresse mail sur tous les SIRET que je vais gérer.

| énomination de l'établisse  | ement <sup>*</sup> : | SOCIETE IMMOE   | SILIERE TOURISTIQU    |                               |        | N° de Siret :     | 00578096000042 |
|-----------------------------|----------------------|-----------------|-----------------------|-------------------------------|--------|-------------------|----------------|
| uméro de voie :             |                      |                 | Extention de voie :   |                               | $\sim$ | Type de voie :    | ~              |
| pellé de la voie* :         |                      | LA PLAGE        |                       |                               |        |                   |                |
| omplément d'adresse :       |                      | FACE HOTEL ROY  | 'AL                   |                               |        |                   |                |
| ode postal* :               |                      | 44500           | Ville* :              | LA BAULE ESCOUBLAC            | ~      | Téléphone fixe* : | 05 55 05 05 05 |
| ourriel établissement* :    |                      | apart.test@yopr | nail.com              |                               |        | Fax :             |                |
| onfirmer courriel établisse | ement <sup>®</sup> : | apart.test@yopr | nail.com              |                               |        |                   |                |
| ompte utilisateur à crée    | er                   |                 |                       |                               |        |                   |                |
| om* :                       | apart                |                 | Prénom <sup>®</sup> : | test                          |        | Téléphone* :      | 05 50 50 50 50 |
| ourriel* :                  | apart.tes            | t@yopmail.com   |                       |                               |        |                   |                |
| onfirmer courriel* :        | apart.tes            | t@yopmail.com   |                       |                               |        |                   |                |
|                             |                      |                 | 780                   | Recopier le code ci-contre* : |        |                   |                |

2) Je clique sur le bouton qui est devenu actif.

Si tous les contrôles de saisis sont corrects, alors la demande de création de compte est en cours de traitement.

#### Information

Votre demande de création de compte a bien été transmise, un courriel vous sera prochainement envoyé, lorsque votre demande aura été traitée.

Ou s'il s'agit de la création d'un établissement secondaire de même SIREN, le rattachement sera automatique.

#### Information Pour information : l'utilisateur OUADOURI Fabien a déjà une babilitation sur l'extranet Activité Partielle, pour un autre

habilitation sur l'extranet Activité Partielle, pour un autre établissement que le vôtre. Cette même habilitation va être rattachée à ce compte établissement.

#### L'envoi de la demande de création de compte a fonctionné ?

Une fois votre demande envoyée, vous allez recevoir :

- 2 mails contenant pour l'un identifiant de connexion, et pour l'autre un mot de passe temporaire qu'il faudra changer lors de la première connexion.
- Puis un troisième mail confirmant la création de l'habilitation à l'application de gestion de l'Activité Partielle.

### **IDENTIFIANT**

# Identifiant de connexion à l'Agence de Services et de Paiement (ASP) De: noreply@asp-public.fr Reçu le 18/03/2020 à 11:02 Encodage: European (West)

Bonjour Gérard Menvuça

Voici votre identifiant de connexion:

gerard.menvuca1

ATTENTION, si votre demande concerne Activité Partielle, vous ne pourrez vous connecter que lorsque vous aurez reçu un mail vous informant de la création de votre habilitation.

2

Cet e-mail a été généré automatiquement. Merci de ne pas y répondre.

Ce message peut contenir des INFORMATIONS CONFIDENTIELLES destinees a l'usage exclusif du destinataire. Si vous le recevez par erreur, merci de bien vouloir nous en avertir immediatement par telephone ou messagerie, de le detruire et de n'en divulguer le contenu a personne.

This message may contain CONFIDENTIAL INFORMATION intended only for use by the addressee. If you have received it by mistake, thank you for notifying us immediately by telephone or by e-mail, and please, delete it and do not deliver it to anyone else .

#### MOT DE PASSE

Mot de passe de connexion à l'Agence de Services et de Paiement (ASP) De: noreply@asp-public/fr Regu le 18/03/7200 à 11:02

Encodage: European (West)

Bonjour,

Voici votre nouveau mot de passe de connexion: [j=6=pck-] Il doit être saisi sans les crochets []. Cordialement,

ATTENTION :

 - si votre demande concerne Activité Partielle, vous ne pourrez vous connecter que lorsque vous aurez reçu un mail vous informant de la création de votre habilitation.
 - IL EST IMPERATIF DE CONSERVER CET E-MAIL

Cet e-mail a été généré automatiquement. Merci de ne pas y répondre.

Ce message peut contenir des INFORMATIONS CONFIDENTIELLES destinees a l'usage exclusif du destinataire. Si vous le recevez par erreur, merci de bien vouloir nous en avertir immediatement par telephone ou messagerie, de le detruire et de n'en divulguer le contenu a personne.

This message may contain CONFIDENTIAL INFORMATION intended only for use by the addressee. If you have received it by mistake, thank you for notifying us immediately by telephone or by e-mail, and please, delete it and do not deliver it to anyone else.

#### HABILITATION

<noreply@asp-public.fr> Habilitation à l'activité partielle / à : MARTIG, Jean-Christophe

#### Bonjour

vous avez dernièrement reçu vos identifiants et mot de passe de connexion à l'application de gestion de l'Activité Partielle (https://activitepartielle.emploi.gouv.fr/aparts/), ou vous disposez déjà d'un compte utilisateur sur un des extranets suivants (Service Civique, Sylaé, Entreprises Adaptées).

Nous vous informons que votre habilitation est activée et que vous pourrez vous connecter à compter du {dates}

Pour vous guider dans l'utilisation de l'application et répondre à vos interrogations, vous pouvez consulter les actualités et les aides en ligne en vous connectant sur le site Activité Partielle et en cliquant sur le bouton (ou module) "Besoin d'aide ?" à gauche de l'écran.

L'assistance téléphonique est à votre disposition de **08h00 à 18h00** au <u>0800.705.800</u> (n° Vert : services et appels gratuits).

Nous vous rappelons par ailleurs que dans le cadre de la crise liée au COVID-19, vous disposez d'un délai de 30 jours à compter de la mise en activité partielle de vos salariés pour déposer la demande d'autorisation de mise en activité partielle et, une fois l'autorisation donnée par la DIRECCTE, un délai d'un an à compter de la fin de la période de mise en activité partielle de vos salariés pour déposer vos demandes d'indemnisation.

Cet e-mail a été généré automatiquement. Merci de ne pas y répondre.

Avec un compte, je peux gérer plusieurs établissements (maximum 200) Pour la création des autres établissements, je dois repasser par la création d'espace pour le 2<sup>ème</sup> SIRET etc...

Lors de la validation du compte, le message suivant s'affiche :

#### Information

Pour information : l'utilisateur FoPlus ilmen a déjà une habilitation sur l'extranet Activité Partielle, pour un autre établissement que le vôtre. Cette même habilitation va être rattachée à ce compte établissement.

Je ne recevrai aucun mail puisque j'ai déjà eu mon identifiant, mot de passe et habilitation lors de la 1<sup>ère</sup> création de compte.

Dans le cas où l'établissement a déjà un accès aux sites extranet gérés par l'ASP tels que SYLAé, APEA ou d'autres sites, les mails d'identifiant et de mot de passe ne seront pas renvoyés à l'établissement car il s'agit des mêmes identifiant et mot de passe. Pour info : En cas de changement de mot de passe, la modification s'applique à tous les sites extranet gérés par l'ASP.

### ETAPE 3 – UNE FOIS MON COMPTE CREE : JE DOIS COMPLETER LA FICHE ETABLISSEMENT ?

 Sur "Mon espace personnel" je dois saisir l'identifiant et le mot de passe envoyés et <u>si</u> seulement j'ai reçu un mail confirmant l'habilitation à l'extranet. 01/04/2020 17:24

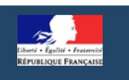

### ACTIVITÉ PARTIELLE

|                                                                         | MA PREMIÈRE CONNEXION                                                                                                    |                                                                            | Mon espace personnel                                       |
|-------------------------------------------------------------------------|----------------------------------------------------------------------------------------------------|----------------------------------------------------------------------------|------------------------------------------------------------|
|                                                                         | Pour accéder à vos services en ligne, vou:<br>espace pour l'entreprise que vous représ<br>munissez-vous au préalable de votre SIRE<br>procedure. | s devez d'abord créer un<br>entez. Pour cela,<br>T avant de commencer la   | Utilisateur :                                              |
| BESOIN D'AIDE ?                                                         | CRÉER MON ESPA                                                                                                    |                                                                            | Mot de passe :                                             |
| Consultez notre base documentaire<br>ou contactez le support technique. | Vous êtes EXPERT-COMPTABLE et vous re<br>établissement ?                                                                                         | eprésentez un                                                              | Annuler Connexion                                          |
|                                                                         |                                                                                                    |                                                                            | J'ai oublié mon identifiant   J'ai oublié mon mot de passe |
|                                                                         | Simulation de l'indemnisation de l'employe<br>Estimez le montant remboursé par l'État au titre d'une p                                           | ur en cas d'activité partielle<br>ériode d'activité partielle des salariés | >                                                          |
|                                                                         | Mentions légales                                                                                                    | Conditions générales                                                       | dutilisation Contacter le support technique                |

2 Je clique sur le bouton « Connexion »

③ Je dois alors modifier mon mot de passe à la première connexion.

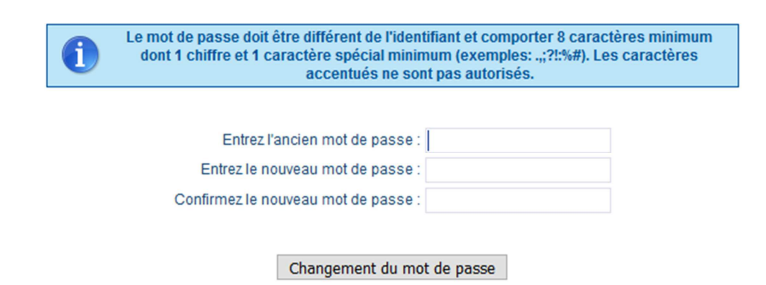

Dès le changement du mot de passe réalisé, je suis renvoyé sur la page de connexion d'APART. Je renseigne mon identifiant et le mot de passe que je viens de changer.

| Mon esp         | MON ESPACE PERSONNEL         |                |  |  |
|-----------------|------------------------------|----------------|--|--|
| Utilisateur :   | ilmen.foplus                 |                |  |  |
| Mot de passe    |                              |                |  |  |
|                 | Annuler Connexion            |                |  |  |
| J'ai oublié mor | identifiant   J'ai oublié mo | n mot de passe |  |  |

J'arrive alors sur la page d'accueil

| <b>A</b>                                                                | Votre fiche établissement est incomplète !<br>La création d'une demande d'autorisation préalable est impossible tant que votre | fiche établissement n'est pas complète.                                         | x                            |
|-------------------------------------------------------------------------|----------------------------------------------------------------------------------------------------|---------------------------------------------------------------------------------|------------------------------|
| BONJOUR,                                                                |                                                                                                    |                                                                                 |                              |
| etab.seeg                                                               | Vos coordonnées postales ont fait l'objet d'une mise à jour. Merci de bien vouloir :                                           | vérifier vos coordonnées sur la fiche établissement avant d'effectuer toute der | mande                        |
| MODIFIER MON COMPTE                                                     |                                                                                                    |                                                                                 |                              |
| DEMANDE CRÉATION DE COMPTE                                              |                                                                                                    | Mes Etablissements                                                              |                              |
| DÉCONNEXION                                                             | SEEG                                                                                                    |                                                                                 |                              |
| ?                                                                       | □ 33096547600030<br>MANCHE                                                                                                    |                                                                                 |                              |
| BESOIN D'AIDE ?                                                         |                                                                                                    |                                                                                 |                              |
| Consultez notre base documentaire<br>ou contactez le support technique. | Incomplet                                                                                                    |                                                                                 |                              |
|                                                                         |                                                                                                    |                                                                                 | Voir tous mes Etablissements |
|                                                                         | Mes Demandes d'Autorisation Préalable                                                                                          |                                                                                 | Mes Décisions d'Autorisation |
|                                                                         | 05000010100                                                                                                    | 05000010200                                                                     | 05000010300                  |
|                                                                         | ≜ SEE G                                                                                                    | ₫ SEEG                                                                          | ≜ SEEG                       |
|                                                                         | Validée                                                                                                    | Validée                                                                         | Validée                      |

Je dois compléter toutes les données obligatoires de la fiche établissement. Tant que cette fiche n'est pas complétée, mon établissement reste à l'état « *incomplet* » et je serai dans l'impossibilité de faire une demande d'autorisation préalable.

Pour accéder à la fiche Etablissement, (<u>dans le cas d'un établissement unique</u>), je clique sur la vignette dans l'encadré « Mes Etablissements »

| dite - Present                                                                                          |                                                                           |                    | Activité Partielle           |
|----------------------------------------------------------------------------------------------------|---------------------------------------------------------------------------|--------------------|------------------------------|
| ÉTABLISSEMENTS - DEMANDES D'AUTORISATION PRÉA                                                           | ALABLE - DÉCISIONS D'AUTORISATION - DEMANDES D'INDEMNISATION - ACTUALITÉS |                    | PARA DIGME thomas.khun =     |
|                                                                                                    |                                                                           | Mes Etablissements |                              |
| IDIOUR,<br>thomas.khun<br>MODIFER.MON.COMPTE<br>DEMANDE CELATION DE COMPTE<br>MODIFER.MES ÉVALUSSEMENTS | РАЛА DICME<br>                                                            |                    |                              |
| DÉCOMMESSON                                                                                             | Act                                                                       |                    | Voir tous mes Rabbissements  |
| BESOIN D'AIDE ?<br>Corsulter notre laus documentaire<br>ou contacter le import sochnique.               | Mes Demandes d'Autorisation Préalable 01900180200                         | 01900180100        | Mes Dicisions d'Autorisation |

ou bien je sélectionne « Consulter/Modifier un établissement » dans le menu « Etablissements ».

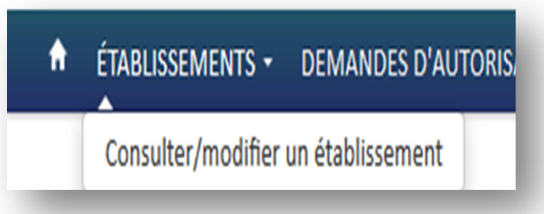

Pour accéder à la fiche Etablissement, (<u>dans le cas d'établissements multiples</u>), je clique sur « Consulter/Modifier un établissement » dans le menu « Etablissements »,

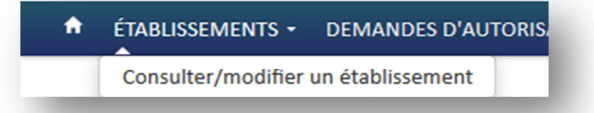

et sélectionne l'établissement souhaité dans la liste affichée :

Pour accéder à la fiche Etablissement, (<u>dans le cas de plusieurs établissements</u>), je clique sur la vignette dans l'encadré « Mes Etablissements »

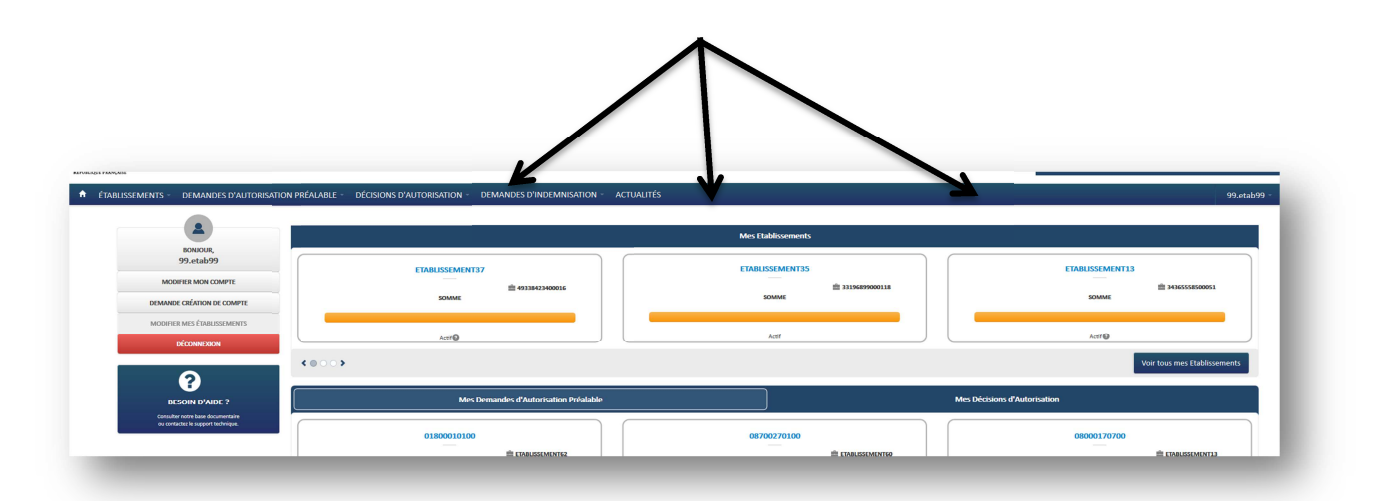

Je peux faire défiler les vignettes grâce aux boutons et/ou aux flèches de la zone

ou bien je sélectionne la vignette correspondante dans l'encadré « Mes Etablissements »

|                   |                       |                   | Ré altats de la recherche                      |              |          |       |                      |
|-------------------|-----------------------|-------------------|------------------------------------------------|--------------|----------|-------|----------------------|
| N° Siret 🗢        | N° de l'établissement | Dénomination      | Adresse                                        | Départment   | Région   | État  | Statut d'intégration |
| 314 197 385 00011 | 087 0084              | ETABLISSEMENT153B | Route de Limoges 87200 ST JUNIEN               | HAUTE-VIENNE | LIMOUSIN | Actif | Intégré              |
| 314 391 715 00039 | 019 0012              | ETABLISSEMENT153C | nue de l'Europe 19150 LADIGNAC SUR RONDAL      | CORREZE      | LIMOUSIN | Actif | Intégré              |
| 314 523 614 00043 | 087 0082              | ETABLISSEMENT214  | 9 ALLEE DES GRAVELLES 87000 LIMOGES            | HAUTE-VIENNE | LIMOUSIN | Actif | Intégré              |
| 314 583 782 00391 | 019 0014              | ETABLISSEMENT 222 | LE CHAMBON LE CHAMBON 19560 ST HILAIRE PEYROUX | CORREZE      | LIMOUSIN | Actif | Intégré              |
| <= 1/1 >> >= •    |                       |                   |                                                |              |          |       | Sélectionner         |
|                   |                       |                   |                                                |              |          |       |                      |

A l'ouverture de la fiche, les informations déjà connues sont pré-remplies. L'Unité Départementale et la Direction Régionale ASP dont mon établissement dépend sont également renseignées.

| INFORMATIONS SU                                                                                     | R L'ÉTABLISSEMENT                                                   |
|----------------------------------------------------------------------------------------------------|---------------------------------------------------------------------|
| Dénomination de l'établissement * :<br>ETS BESSINOIS                                                | № Siret :<br>340 243 112 10389                                      |
| Numéro de l'établissement :<br>087 0102                                                             | Numéro de voie : Extension de voie : Type de voie :<br>13 Boulevard |
| Adresse électronique * :<br>bessinois@yopmail.com                                                   | Libellé de voie * :<br>DE L'EUROPE                                  |
| Téléphone fixe :<br>05 55 76 22 33                                                                  | Complément d'adresse :                                              |
| Télécopie :                                                                                         | Code postal : Ville :<br>87250 BESSINES SUR GARTEMPE                |
| Représentant légal                                                                                  |                                                                     |
| Civilité * : Nom * : Prénom * :<br>Monsieur                                                         | Qualité * :<br>M. le président                                      |
| Forme juridique * :                                                                                 | Code NAF2 *:                                                        |
| Unité départementale :<br>UD Haute-Vienne test1 test2 test3 test4 test5 test6 test7 test89 <b>Q</b> | Délégation régionale :<br>DR ASP Bretagné <b>Q</b>                  |
| L'établissement appartient-il à une entreprise à établissements multiples ?                         | Oui Oui Non                                                         |

### Je Renseigne les champs obligatoires (marqués d'un \*)

Si mon établissement appartient à une entreprise avec établissements multiples, je dois également renseigner le bloc « **Coordonnées de l'entreprise** ».

| INFORMATIONS SU                                   | JR L'ENTREPRISE                   |                                   |                |
|---------------------------------------------------|-----------------------------------|-----------------------------------|----------------|
| Dénomination entreprise * : RRAR DIGME            | Numéro de voie :                  | Extension de voie :               | Type de vole : |
| Adresse éléctronique • :<br>paradigent@popmal.com | Libellé de voie • :<br>PUY FAVARD |                                   |                |
| Téléphone fue :<br>(6 55 12 34 56<br>Télécopie :  | Complément d'adresse :            |                                   |                |
|                                                   | Code postal :<br>19150            | Ville :<br>LADIGNAC SUR RONDELLES | ×              |
| Représentant légal * .<br>Monsieur 💌 KHUN THOMAS  | Qualité • :<br>M. le directeur    | ×                                 |                |

### Je renseigne les champs obligatoires (marqués d'un \*) dans le bloc « Effectifs ».

| EFFECTIFS                                        |  |   |  |  |  |
|--------------------------------------------------|--|---|--|--|--|
| Nombre de salariés en personnes physiques * :    |  |   |  |  |  |
| Nombre de salariés en équivalent temps plein * : |  | Q |  |  |  |

- Le nombre de salariés en équivalent temps plein ne doit pas être supérieur au nombre de salariés en personnes physiques.
- Le nombre de salariés dans l'établissement ne doit pas être supérieur au nombre de salariés dans l'entreprise.

Les informations concernant la personne à contacter qui, de surcroît recevra toutes les notifications automatiques envoyées par l'extranet (instruction, invalidation, décision, ...) sont renseignées dans le bloc « **Personnes à contacter** » dont la ligne est cochée « **Actif** »

| PERSONNES À CONTACTER |        |                                  |                |  |         |  |
|-----------------------|--------|----------------------------------|----------------|--|---------|--|
| Nom                   | Prénom | Adresse électronique             | Téléphone      |  | Actif 🗘 |  |
| etab                  | 214    | etablissement214@netcourrier.com | 05 55 55 15 00 |  | ۲       |  |
|                       |        |                                  |                |  |         |  |
|                       |        |                                  |                |  |         |  |

Pour ajouter une nouvelle 'Personne à contacter' sur un compte établissement existant,

Je renseigne les informations relatives au nouveau compte utilisateur à créer en cliquant sur le bouton
 DEMANDE CRÉATION COMPTE présent dans le menu à gauche de l'écran, ou bien en cliquant sur le menu « prénom.nom » en haut à droite de la page, puis sur « Demander création de compte ».

| Compte | utilisateur | à | créer |
|--------|-------------|---|-------|
|--------|-------------|---|-------|

| Nom * :                | Prénom * :                   | Téléphone * :   |         |
|------------------------|------------------------------|-----------------|---------|
| Courriel * :           | Confirmez votre courriel * : | 8               |         |
| Question secrète * :   |                              |                 | 0       |
| Réponse * :            |                              |                 | Ø       |
| Contrôle de sécurité : | Reconier la code ci-co       | ntre <b>*</b> · |         |
|                        | ° -sa5zyp5b                  |                 |         |
| ENVOYER                |                              |                 | ANNULER |
|                        | ENVOYER                      |                 |         |

|         | PERSO      | NNES À CONTACTER             |                | $\frown$ |   |
|---------|------------|------------------------------|----------------|----------|---|
| Nom     | Prénom     | Adresse électronique         | Téléphone      | Actif 🗘  |   |
| HYTOQUE | Tristan    | hytotri@yopmail.com          | 03 06 54 55 21 | 0        | 1 |
| Apart   | Test010420 | test010420.apart@yopmail.com | 05 15 42 32 22 | 0        |   |
| MOUNIR  | Menhdi     | mounir.m@yopmail.com         | 05 03 63 42 15 | ۲        |   |

<u>Nota :</u> C'est toujours la dernière personne créée qui est par défaut à l'état « Actif ». Mais il est tout à fait possible de changer la personne active en sélectionnant une autre ligne. Une seule personne peut être active à la fois car c'est cette personne qui recevra les courriers électroniques envoyées par l'application de gestion de l'Activité Partielle. Pour ajouter des coordonnées bancaires,

1. Je clique sur "Ajoutez des coordonnées bancaires »

|         | C                     | COORDONNÉES BANCAIRES            |                    |                  |          |
|---------|-----------------------|----------------------------------|--------------------|------------------|----------|
| Libellé | Titulaire du compte   | BIC                              | IBAN               | Actif            | Tiers    |
| H       |                       |                                  | Ajouter des coordo | onnées bancaires | Modifier |
|         | Veuillez saisir des c | oordonnées bancaires pour cet ét | ablissement.       |                  |          |

 puis je renseigne les champs obligatoires (marqués d'un \*) dans le formulaire de « Création de coordonnées bancaires ».

| mations de coordo       | onnées bancaire | es |  |
|-------------------------|-----------------|----|--|
| Libelle du compte :     |                 |    |  |
| Titulaire du compte • : |                 |    |  |
| Code BIC • :            |                 |    |  |
| Code IBAN • :           |                 |    |  |
|                         |                 |    |  |

- 3. Je clique sur le bouton « Envoyer » pour enregistrer les coordonnées bancaires.
- 4. Je clique sur le bouton « **Enregistrer** » en bas de la fiche établissement pour sauvegarder les modifications.

Une fois la fiche complétée, l'établissement passe au statut « Actif ». Je peux maintenant faire des demandes d'autorisation préalable.

Si je gère plusieurs établissements, je réitère cette opération pour chaque établissement.